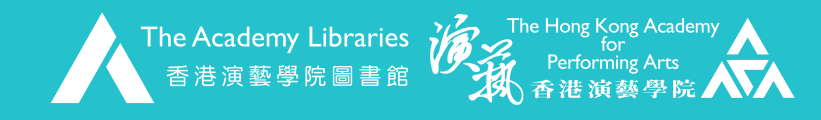

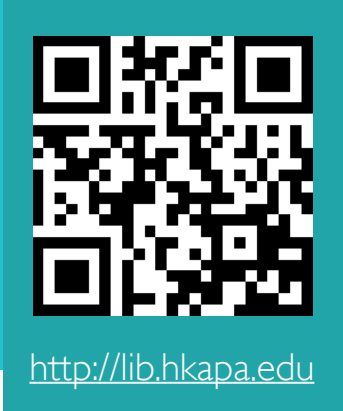

Temporary Online Book Request Service

1. You will need to sign in Primo@Lib to make request. Enter Keyword in the search bar to start searching.

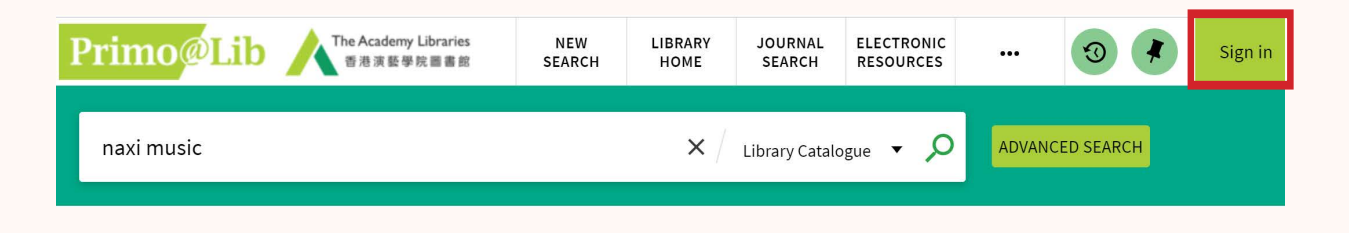

2. Click on the title to view the full record.

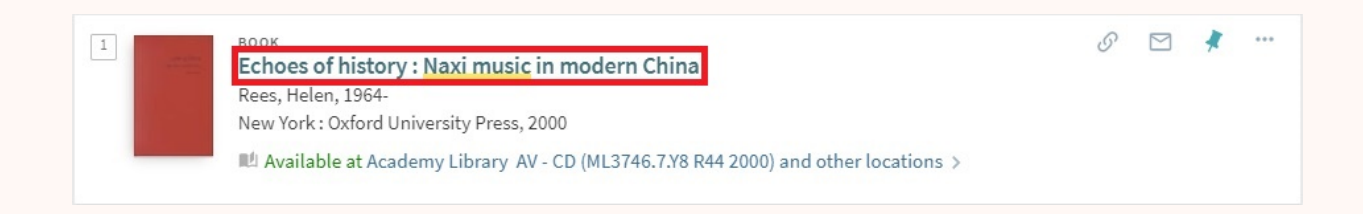

3. Click on the item that you would like to request.

|                | воок<br>Echoes of history : Naxi music in modern China<br>Rees, Helen, 1964-<br>New York : Oxford University Press, 2000<br>M Available at Academy Library AV - CD (ML3746.7.Y8 R44 2000) and other locations > | 4 |
|----------------|----------------------------------------------------------------------------------------------------|---|
| ТОР            |                                                                                                    |   |
| SEND TO        | Send to                                                                                                    |   |
| AVAILABILITY   | RW 🖶 🎵 🔗 🖂                                                                                                    |   |
| DETAILS        | EXPORT RIS REFWORKS PRINT CITATION LINK EMAIL                                                                                                    |   |
| VIRTUAL BROWSE |                                                                                                    |   |
| LINKS          | Availability                                                                                                    |   |
| EXPLORE        | LOCATIONS                                                                                                    | T |
|                | Academy Library<br>Available , AV - CD ; ML3746.7.Y8 R44 2000                                                                                                    | > |
|                | Academy Library<br>Available , Main Stack ; ML3746.7.Y8 R44 2000                                                                                                    | > |

4. Click "Request" button under Availability.

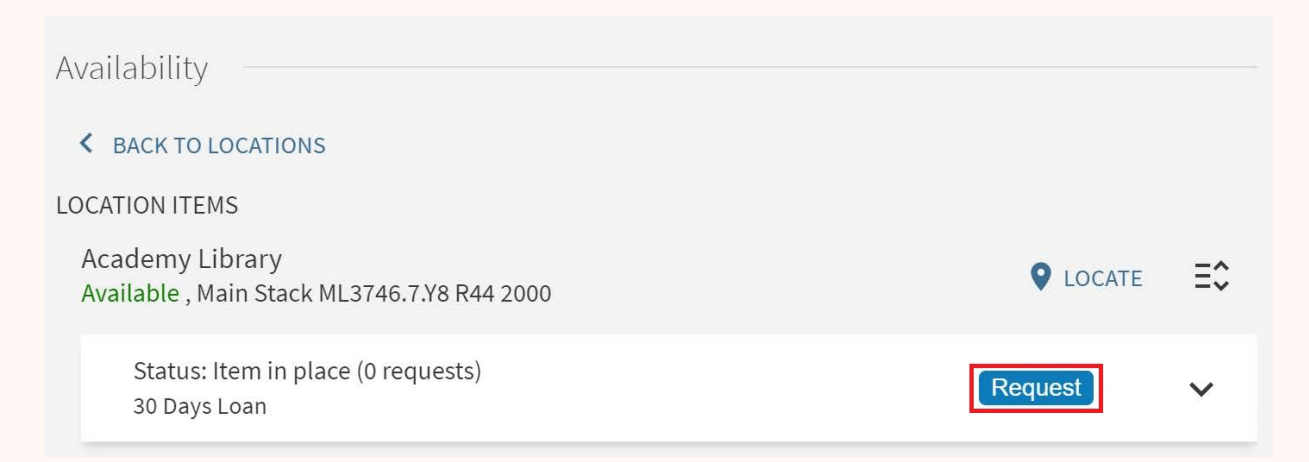

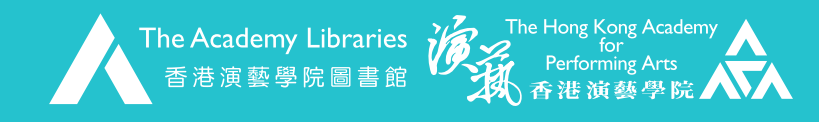

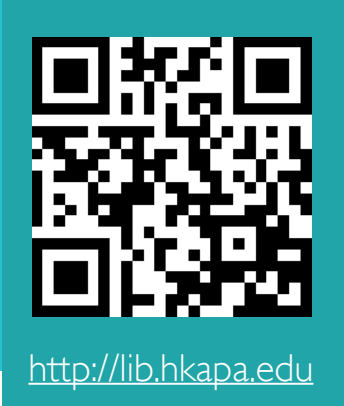

## Temporary Online Book Request Service

5. Pickup location will automatically be set to "Academy Library". Click "SEND REQUEST". It's optional for you to select a date after which the requested item is no longer needed.

| Request               |                                                                           |
|-----------------------|---------------------------------------------------------------------------|
| Material Type<br>Book | Pickup Location<br>Academy Library                                        |
|                       | Terms of Use                                                              |
|                       | 30 Days Loan 🔻                                                            |
|                       | Not needed after (enter DD/MM/YYYY)                                       |
|                       | <b></b>                                                                   |
|                       |                                                                           |
|                       |                                                                           |
|                       | Comment                                                                   |
|                       |                                                                           |
| Note: Items on I      | oan / in Storage or Mus Lib / through Inter Campus Loan can be requested. |

6. The following message will be shown if the request is successful.

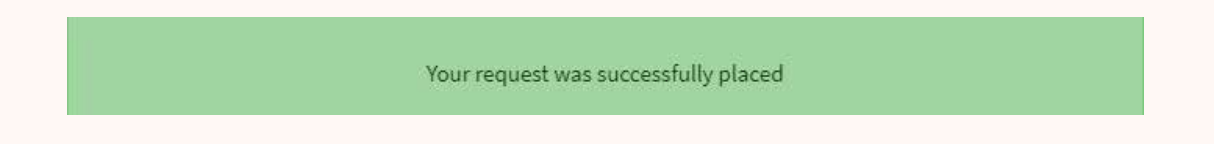

7. You will receive an email notification when the requested item is ready for pickup. The latest status of the requested item can also be found in the "REQUESTS" tab of "My Library Record".

| My Library Record |              |              |             |                   |                  |   |     |  |  |  |  |
|-------------------|--------------|--------------|-------------|-------------------|------------------|---|-----|--|--|--|--|
| OVERVIEW          | LOANS        | REQUESTS     | FINES       | BLOCKS + MESSAGES | PERSONAL DETAILS |   |     |  |  |  |  |
| Requests          |              |              |             |                   | Sort by          | • | Ξ≎  |  |  |  |  |
| 1 request         | ts           |              |             |                   | 4                | 6 | ••• |  |  |  |  |
| 1 Echoes of       | history : Na | ixi music in | REQUEST. In | Process           |                  |   |     |  |  |  |  |

Rees, Helen, 1964- Pick up: Academy Library

The pickup service is available from 1:00 – 6:00 pm, Monday – Friday. Please call 2584-8510 upon arrival and a member of library staff will check out and deliver the requested item to you outside the Library.

To return the loaned item, please drop it to the Book Return outside the Academy Library.

## General Enquiries WhatsApp: 2584-8524 E-mail: library@hkapa.edu